## <u>Using DreamBox on the iPad</u>

You must have the DreamBox app installed on the iPad to use the program. You will still log in via Clever.

1. Log into Clever by clicking on the Clever app if it's on the iPad or by opening the Safari app and going to <u>http://clever.com/in/pcsb</u> and sign in using your PCS username and password.

2. Click on the DreamBox app on the Clever Portal page

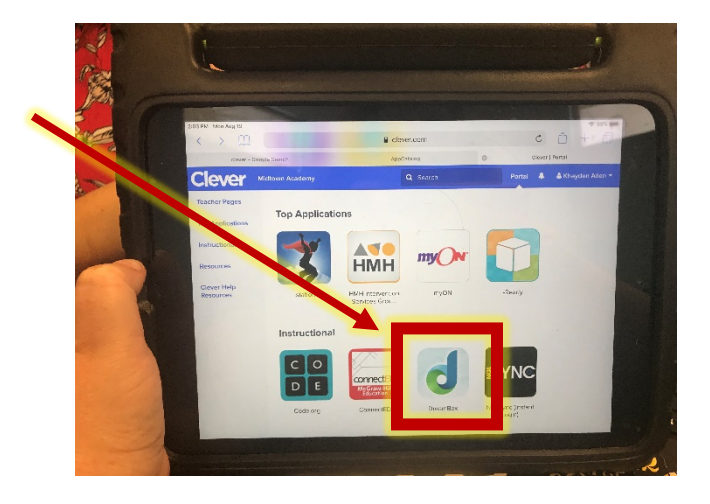

3. Click on the little DreamBox icon to open the app

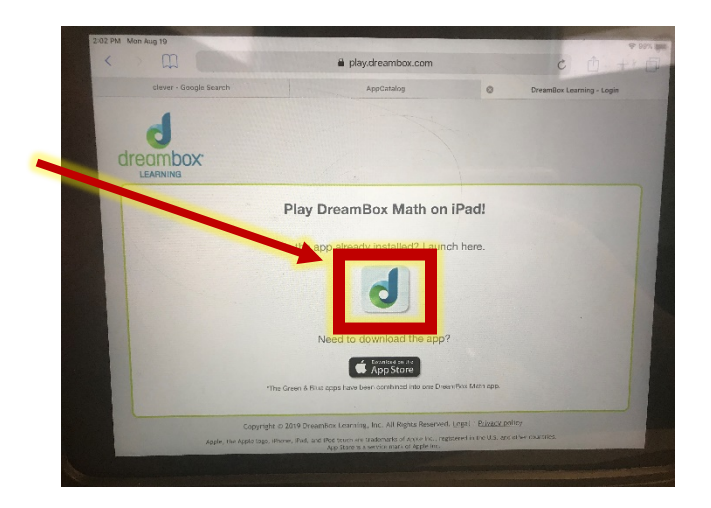

4. Wait for the app to load the account and get to work!

**Please Note:** Students will need to log out of Clever and swipe and close the Safari Browser. If they don't do this, Clever WILL NOT forget their account. They will also need to log out of the app itself.